# Red de Desarrollo de Proveedores REDEPRO Instructivo de uso

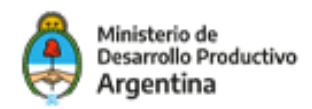

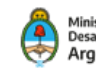

#### Ministerio de Desarrollo Productivo A**rgentina**

# Índice

## 02 Presentación

- 02 El objetivo
- 02 El Redepro
- 02 Beneficiarios

# 03 Pasos para el registro

- 04 Paso 1: Alta de Nuevo Usuario
- 06 Paso 2: Inicio de Sesión
- 07 Paso 3: Formulario de registro como empresa
- 07 Menú
- 08 Datos de la empresa
- 09 Perfil de la empresa
- 09 Recursos Humanos/Relaciones Institucionales
- 10 Normas de gestión y calidad / Innovación y Desarrollo
- **11 Principales bienes fabricados localmente**
- 12 Necesidades y proyectos a futuro / Sectores estratégicos del programa
- **13** Consideraciones importantes para todo el formulario
- **13 Codificación de los campos**
- 13 Ayudas
- 14 Botones Añadir y Quitar
- 14 Desplegables
- 14 Formulario completo
- **15 Guardar información**
- **16** Imprimir el formulario
- 16 Paso 4: Enviar Formulario

## 17 Menú de navegación

- 17 Inicio
- **17 Cerrar sesión**
- **18** Contacto
- **18 Administrar Cuenta**

# Presentación

# El objetivo

La base de datos "REDEPRO" tiene por objetivo incorporar a las empresas que deseen resultar beneficiarias de los instrumentos de los que dispone el PRODEPRO para promover la transformación productiva y mejorar la competitividad, la sustitución de importaciones, las inversiones y la generación de empleo genuino y calificado.

# Red de Desarrollo de Proveedores

La inscripción en el REDEPRO es condición necesaria, sin excepción, para que las empresas puedan participar en el PROGRAMA. La DIRECCIÓN podrá solicitar a las empresas la renovación y/o actualización de datos en caso de considerarlo necesario.

# Beneficiarios

Las empresas que deseen acceder al PROGRAMA deberán cumplir con los siguientes requisitos:

a) Ser una EMPRESA constituida en la REPÚBLICA ARGENTINA o que se halle habilitada para actuar dentro de su territorio de acuerdo al régimen jurídico vigente.

b) Tener al menos UN (1) año de actividad económica continúa en la REPÚBLICA ARGENTINA comprobable mediante la acreditación de ventas, facturación u otro medio análogo.

c) Encontrarse inscripta en la AFIP como EMPRESA industrial o de servicios industriales (para la actividad de "servicios industriales" se aplicará lo dispuesto por el CLASIFICADOR DE ACTIVIDADES ECONÓMICAS -CLAE-, aprobado por la Resolución General AFIP N° 3537/2013 sección C - Industria manufacturera, o la que en el futuro la reemplace).

Las empresas que quedarán excluidas en forma preliminar del beneficio serán las que se hallen en alguna de las siguientes situaciones:

a) Las EMPRESAS que mantuviesen deudas exigibles de carácter fiscal y/o previsional; o cuando posean una sentencia judicial o decisión administrativa que declare el incumplimiento en materia aduanera, cambiaria, impositiva, o previsional imponiendo a dicha EMPRESAS el pago de impuestos, derechos, multas o recargos y siempre que no se haya hecho efectivo dicho pago.

b) Las EMPRESAS declaradas en estado de quiebra, en el supuesto en que no se hubiere dispuesto la continuidad de la explotación, conforme a lo establecido en la Ley Nº 24.522 y sus modificaciones.

c) Las personas humanas que hubiesen sido condenados por cualquier tipo de delito doloso, con penas privativas de la libertad o inhabilitación, mientras no haya transcurrido un tiempo igual al de la condena. d) Las personas jurídicas cuyos representantes y/o directores hubiesen sido condenados por cualquier tipo de delito doloso, con penas privativas de la libertad o inhabilitación, mientras no haya transcurrido un tiempo igual al de la condena.

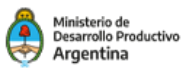

Los pasos a seguir para darse de alta en la Red de Proveedores

- Paso 1: Alta de Nuevo Usuario
- Paso 2: Inicio de Sesión con usuario y contraseña
- Paso 3: Completar Formulario de registro de empresa
- Paso 4: Enviar Formulario

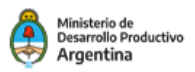

# PASO 1 Alta de Nuevo Usuario

En la **Página de Inicio** del sitio, encontrará el sector **Nuevo Usuario**. Allí deberá hacer click en el botón **Registrarse**, que lo llevará a la siguiente pantalla donde deberá completar los datos solicitados para darse de alta como usuario del sistema.

Red de Proveedores

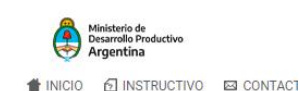

Diseñado y desarrollado por

C

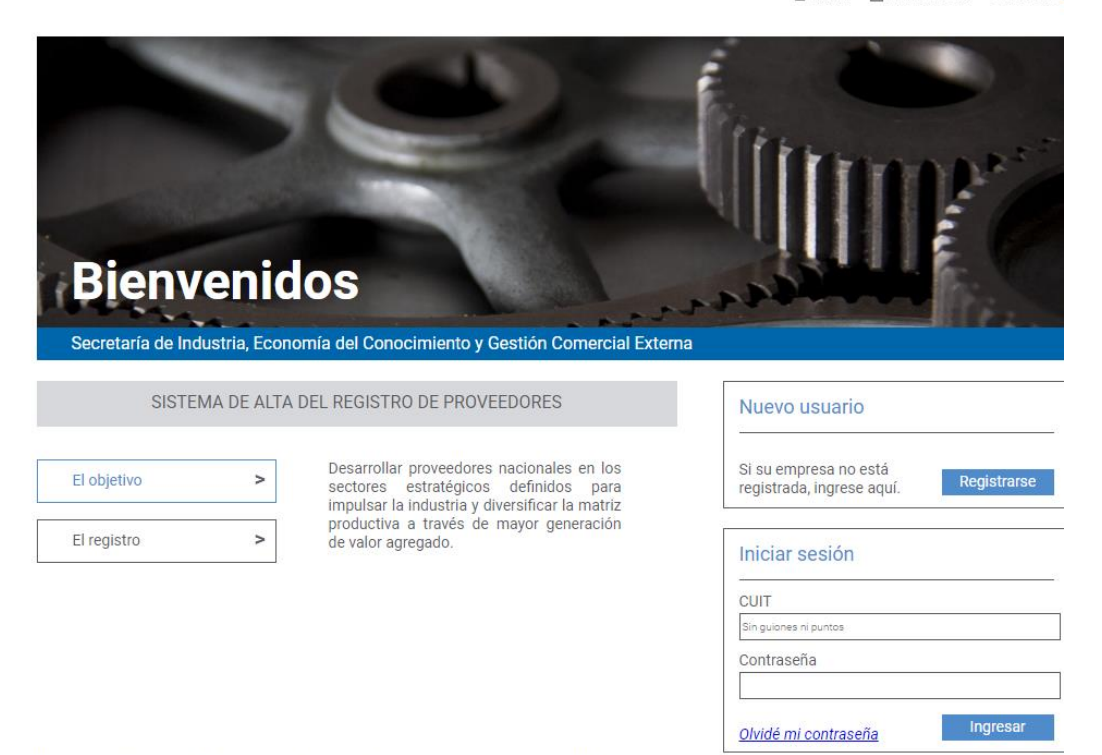

Red de Proveedores. Secretaría de Industria, Economía del Conocimiento y Gestión Comercial Externa Ministerio de Desarrollo Productivo | Av. Julio A. Roca 651 | (C1067ABB) CABA | Tel. (011) 4349 - 3583

Para poder registrarse deberá completar los campos del formulario de Nuevo Usuario.

Luego de hacer clic en **Continuar** y para finalizar la registración, deberá aceptar los Términos y condiciones.

De esta manera estará en condiciones de Iniciar Sesión en el sistema.

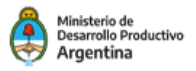

# Nuevo usuario

| *Razón Social                       | *Forma Jurídica       |
|-------------------------------------|-----------------------|
|                                     | 1433                  |
| *Cuit                               |                       |
| Orice digitos sin guiones ni puntos |                       |
| *E-mail                             | *Confirmar E-mail     |
| 19                                  |                       |
| *Contraseña                         | *Confirmar Contraseña |
|                                     |                       |

### Nuevo usuario

#### TÉRMINOS Y CONDICIONES

La incorporación en la presente base de datos, denominada REDEPRO, no implica el otorgamiento directo de ningún beneficio y la información que allí se consigne será utilizada únicamente a los fines del Programa Nacional de Desarrollo de Proveedores en relación al proyecto que sea presentado por el sujeto que se incorpora al REDEPRO.

A fin de acceder a los beneficios previstos en el programa antes mencionado, los sujetos que se incorporen al REDEPRO deberán cumplir con el marco normativo de dicho programa.

Toda la información que sea incorporada al REDEPRO es confidencial conforme a la Ley de Protección de los Datos Personales, Ley 25.326 y tiene carácter de DECLARACION JURADA. La autoridad de aplicación podrá solicitar toda la información adicional que considere necesaria.

#### Declaro:

a) Ser una EMPRESA constituida en la REPÚBLICA ARGENTINA o que se halle habilitada para actuar dentro de su territorio de acuerdo al régimen jurídico vigente.

b) Tener al menos UN (1) año de actividad económica continúa en la REPÚBLICA ARGENTINA comprobable mediante la acreditación de ventas, facturación u otro medio análogo.

c) Encontrarse inscripta en la AFIP como EMPRESA industrial o de servicios industriales (para la actividad de "servicios industriales" se aplicará lo dispuesto por el CLASIFICADOR DE ACTIVIDADES ECONÓMICAS -CLAE-, aprobado por la Resolución General AFIP N\* 3537/2013 sección C - Industria manufacturera, o la que en el futuro la reemplace).

#### No podrán inscribirse al REDEPRO:

a) Las EMPRESAS que mantuviesen deudas exigibles de carácter fiscal y/o previsional; o cuando posean una sentencia judicial o decisión administrativa firme que declare el incumplimiento en materia aduanera, cambiaria, impositiva, o previsional imponiendo a dicha EMPRESAS el pago de impuestos, derechos, multas o recargos y siempre que no se haya hecho efectivo dicho pago.

b) Las EMPRESAS declaradas en estado de quiebra, en el supuesto en que no se hubiere dispuesto la continuidad de la explotación, conforme a lo establecido en la Ley Nº 24.522 y sus modificaciones.

c) Las personas humanas que hubiesen sido condenados por cualquier tipo de delito doloso, con penas privativas de la libertad o inhabilitación, mientras no hava transcurrido un tiempo igual al de la condena.

d) Las personas jurídicas cuyos representantes y/o directores hubiesen sido condenados por cualquier tipo de delito doloso, con penas privativas de la libertad o inhabilitación, mientras no haya transcurrido un tiempo igual al de la condena.

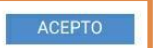

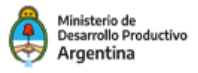

# PASO 2 Inicio de sesión

Deberáingresaraquí el CUIT y la contraseña con los cuales se dio de alta. De esta manera podrá ingresaral **formulario de registro de empresa.** 

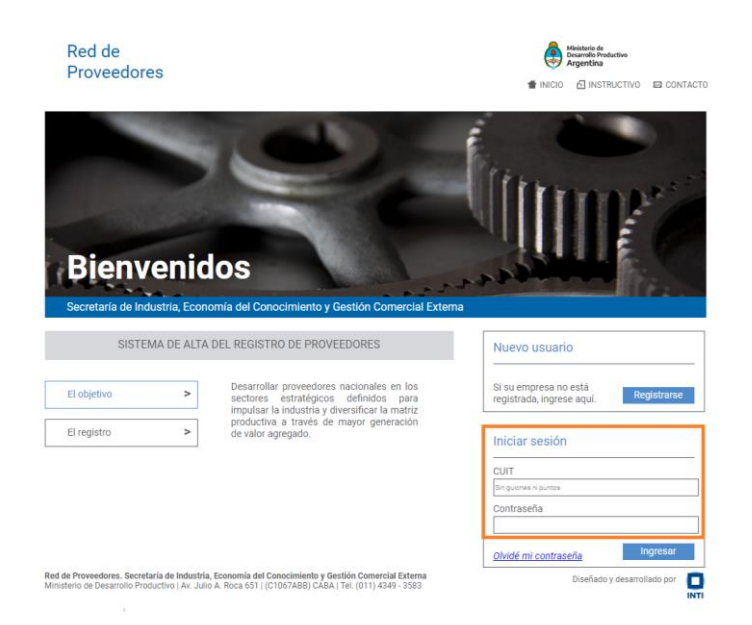

En el caso de olvidar su contraseña, la misma se podrá recuperar, haciendo click en **Olvidé mi contraseña**. Esta acción lo enviará a una pantalla, donde deberá colocar el CUIT con el cual se registró. Esto permitirá que se genere automáticamente una nueva contraseña que se enviará a su e-mail (el que ingresó en el alta de nuevo usuario).

| Contraseña                    |                                                                                                    |
|-------------------------------|----------------------------------------------------------------------------------------------------|
| Olvidé mi contraseña Ingresar | Ingrese CUIT para restablecer su<br>contraseña                                                                                                    |
|                               | Note: Todos los campos con * son obligatorios. *Cuit Choce digitos sin guiones ni puntos  No soy un robot.  reCAPTOLA Privaded: Conditiones Enviar |

Iniciar sesión

CUIT

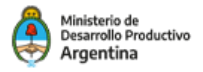

# PASO 3 Formulario de registro como empresa

# Menú

El menú de navegación del formulario de registro, consta de 6 secciones presentadas en un listado de botones:

- Datos de la empresa
- · Perfil de la empresa
- Recursos humanos / Relaciones institucionales
- · Normas de gestión y calidad / Innovación y Desarrollo
- · Principales bienes fabricados localmente
- Necesidades y proyectos / Sectores estratégicos del programa

Haciendo click en cada uno de esos botones accederá a un formulario en particular de la sección seleccionada.

|                    | Red de                                                                              |                                                 |                                                                                       | Ministerio de<br>Desarrollo Productivo            |
|--------------------|-------------------------------------------------------------------------------------|-------------------------------------------------|---------------------------------------------------------------------------------------|---------------------------------------------------|
|                    | Proveedores                                                                         |                                                 |                                                                                       |                                                   |
|                    |                                                                                     |                                                 |                                                                                       |                                                   |
| Menú de navegación | Datos de la empresa                                                                 |                                                 |                                                                                       | 🕒 Cerrar Sesión                                   |
| del formulario     | Perfil de la empresa                                                                | Datos de la Empresa                             |                                                                                       |                                                   |
|                    | Recursos Humanos<br>Relaciones Institucionales                                      | Nota: Todos los campos con * son obligatorios.  |                                                                                       |                                                   |
|                    | Normas de gestión y calidad /<br>Innovación y Desarrollo                            | *Cuit<br>20249636995                            | *Rezón Social<br>Razón social de la empresa                                           | *Forma Jurídica                                   |
|                    | Principales bienes fabricados<br>localmente                                         |                                                 |                                                                                       | Completar la forma jurídica                       |
|                    | Necesidades y proyectos / Sectores<br>estratégicos del prog.                        | *Nombre Comercial                               | *Marcas                                                                               |                                                   |
|                    |                                                                                     | Nombre comercial de la empresa                  | Separe con comas cada marca                                                           |                                                   |
|                    | Total completado 0%                                                                 | *Domicilio legal calle                          | *Domicilio legal número                                                               | Domicilio legal otros datos                       |
|                    | Una vez completados todos los campos del<br>formulario, podrá enviarlo para la pre- | Calle/Ruta                                      | Número/Km.                                                                            | Ingrese otros datos para el domicilio             |
|                    | Charles of the                                                                      | *Provincia                                      | *Localidad                                                                            | *Código postal <u>(Ayuda)</u>                     |
|                    | Enviar formulario                                                                   | [Seleccionar]                                   | Ingrese la localidad                                                                  | Ingrese el código postal                          |
|                    | Imprimir formulario                                                                 | *Dirección de e-mail<br>contacto@empresa.com.er | *Teléfono<br>Anteponiendo el código de área                                           | Sitio web<br>Sitio web de la empresa              |
|                    | & Administrar cuenta                                                                | *Otras sedes administrativas                    | Domicilio de otras sedes administrativas<br>Senara por comos El Espira 2508 du Duario | uin 5,607                                         |
|                    |                                                                                     |                                                 | Departs contracting, approximation acting on this and                                 |                                                   |
|                    |                                                                                     | Mapa<br>Inserter vinculo de Gonzie Mane         |                                                                                       |                                                   |
|                    |                                                                                     | Planta de producción:                           |                                                                                       |                                                   |
|                    |                                                                                     | 89laata                                         | ······································                                                |                                                   |
|                    |                                                                                     | [Elegir]                                        | *Predio en m"<br>Sin comes ni puntos                                                  | "Superficie cubierta en m"<br>Sin comas ni puntos |
|                    |                                                                                     | *Otras plantas de producción                    | Domicilio/s de planta/s de producción                                                 |                                                   |
|                    |                                                                                     | O SI 🖲 No                                       | Separe con comas. Ej.: Ezeiza 2508, Av. Rivada                                        | via 5497                                          |
|                    |                                                                                     | Contacto:                                       |                                                                                       |                                                   |
|                    |                                                                                     | *Apellido                                       | *Nombre                                                                               | *Cargo                                            |
|                    |                                                                                     | Apeliido de la persona de contacto              | Nombre de la persona de contacto                                                      | Indicar puesto que ocupa dentro de la empresa     |
|                    |                                                                                     | *Teléfono de contacto                           | *Dirección de e-mail de contacto                                                      | 7                                                 |
|                    |                                                                                     | Anteponiendo en código de área                  | contactoperonsa@empresa.com.ar                                                        |                                                   |

Red de Proveedores. Secretaría de Industria, Economía del Conocimiento y Gestión Comercial Externa Ministerio de Desarrollo Productivo | Av. Julio A. Roca 651 | (C1067ABB) CABA | Tel. (011) 4349 - 3583

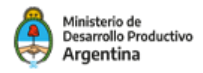

# Datos de la empresa

# Campos a completar:

| de la empresa | Petromef                                  |                                                        | G+ Cerrar Sesi                                |
|---------------|-------------------------------------------|--------------------------------------------------------|-----------------------------------------------|
| _             | Datos de la Empresa                       |                                                        |                                               |
|               | Nota: Todos los campos con * son obligato | nios.                                                  |                                               |
|               | *Cuit                                     | *Razón Social                                          | *Forma Jurídica                               |
|               | 27242709182                               | Petromef                                               | [Elegir]                                      |
|               | *Nombre Comercial                         | *Marcas                                                |                                               |
|               | Nombre comercial de la empresa            | Separa con comas cada marda                            |                                               |
|               |                                           |                                                        |                                               |
|               | *Domicilio legal calle                    | *Domicilio legal número                                | Domicilio legal otros datos                   |
|               | Calle/Huta                                | Número/Km.                                             | Ingrese otros datos para el domicilio         |
|               | *Provincia                                | *Localidad                                             | *Código postal (Ayuda)                        |
|               | [Seleccionar]                             | ✓ Ingrese la localidad                                 | Ingrese el código postel                      |
|               | *Dissoción de o mail                      | *Teléfene                                              | Otio web                                      |
|               | orodeoro@orodeoro.com                     | Actenoniando el códico de área                         | Sitio web de la empresa                       |
|               | Мара                                      | Japare Join Connas, C., Ecenae 2036, M. N              | Vanavia veo /                                 |
|               | Insertar vinculo de Google Maps           |                                                        |                                               |
|               | Planta de producción:                     |                                                        |                                               |
|               | *Planta                                   | *Predio en m <sup>2</sup>                              | *Superficie cubierta en m <sup>2</sup>        |
|               | [Elegir]                                  | Sin comas ni puntos                                    | Sin comas ni puntos                           |
|               | *Otras plantas de producción              | Domicilio/s de planta/s de producción                  |                                               |
|               | 🔘 Sí 🖲 No                                 | Separe con comas. Ej : Ezeiza 2598, Av. Rivadavia 5487 |                                               |
|               | Contacto:                                 |                                                        |                                               |
|               | *Apellido                                 | *Nombre                                                | *Caroo                                        |
|               | And the second de seconde                 | Nombre de la persona de contecto                       | Indicar puesto que ocupa dentro de la empresa |
|               | Abelido de la personia de contacto        |                                                        |                                               |
|               | *Teléfono de contacto                     | *Dirección de e-mail de contacto                       |                                               |

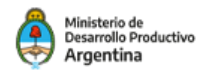

# Perfil de la empresa

# **Campos a completar:**

| Datos de la empresa                                                                                                    |                                                                                                    |                                                          | Cerrar Sesión                                                                                                    |
|----------------------------------------------------------------------------------------------------|----------------------------------------------------------------------------------------------------|----------------------------------------------------------|----------------------------------------------------------------------------------------------------|
| Perfil de la empresa                                                                                                    | Perfil de la Empresa                                                                                                    |                                                          |                                                                                                    |
| Recursos Humanos<br>Relaciones Institucionales                                                                            | Nota: Todos los campos con * son obligatorios.                                                                                             |                                                          |                                                                                                    |
| Normas de gestión y calidad /<br>Innovación y Desarrollo                                                                  | *Principales accionista/s<br>erica                                                                                                    | *Fecha de Creación (mm/aasa)<br>mm/aasa                  | *Rama de actividad principal<br>Agencias de trabajo Temporario 💙                                                                        |
| Principales bienes fabricados<br>localmente                                                                               | *Antinüedad en la actividad principal                                                                                                    | *Clasificación CLANAE (Avuda)                            | Ramas de actividad secundaria                                                                                                    |
| Necesidades y proyectos / Sectores<br>estratégicos del prog.                                                              | Indicar cantidad de años                                                                                                    | Indicar 5 dígitos                                        | [Añadir hasta 3] 🗸 🗸                                                                                                    |
| Total completado 0%<br>Una vez completados todos los campos del<br>formulario, podrá enviario para la pre-<br>evaluación. | *Sectores que abastece<br>[Afadir hasta 2]                                                                                                 |                                                          | a Adead<br>Comercio al por mayor Quitar<br>Elaboración de productos alimenticios y<br>bebidas Quitar<br>Electricidad, gas y agua Quitar |
| Enviar formulario                                                                                                    | *Fecha cierre Ultimo ejercicio                                                                                                    | *Fecha cierre Penúltimo ejercicio                        | "Fecha cierre Antepenúltimo ejercicio                                                                                                   |
| ✿ Administrar cuenta >                                                                                                    | *Facturación Último ejercicio<br>Indicar en pesos ARS                                                                                      | *Facturación Penúltimo ejercicio<br>Indicar en pesos ARS | *Facturación Antepenúltimo ejercicio<br>Indicar en pesos ARS                                                                            |
|                                                                                                    | *Principales clientes de la empresa<br>Indica: Razón Social<br><u>• Aracít</u><br>Ingrese hasta 5 clientes<br>Gustavo Quitar<br>GHB Quitar |                                                          |                                                                                                    |
|                                                                                                    |                                                                                                    |                                                          | Guardar                                                                                                    |

# **Recursos Humanos/Relaciones Institucionales**

## **Campos a completar:**

| Datos de la empresa                                                         |                                                                                                |                                                    | D Cerrar Sesió                                      |
|-----------------------------------------------------------------------------|------------------------------------------------------------------------------------------------|----------------------------------------------------|-----------------------------------------------------|
| Perfil de la empresa                                                        | Recursos Humanos                                                                               |                                                    |                                                     |
| Recursos Humanos<br>Relaciones Institucionales                              | Nota: Todos los campos con * son obligatorios.                                                 |                                                    |                                                     |
|                                                                             | *Centidad de personas empleadas en total                                                       | Cent. personas realizan I+D e ingenie              | eros Centidad de otras personas profesionales       |
| Normas de gestión y calidad /<br>Innovación y Desarrollo                    | Indicer número, sin puntos ni comes                                                            | Indicer número, sin puntos ni comes                | Indicar número, sin puntos ni comas                 |
| Principales bienes fabricados<br>localmente                                 | Cantidad de otras personas con<br>actividades técnicas                                         | Cantidad de personas que realizan o<br>actividades | tras "Cantidad de trabajadores del sexo<br>femenino |
| Necesidades y proyectos / Sectores                                          | Indicer número, sin puntos ni comes                                                            | Indicar número, sin puntos ni comas                | Indicer número, sin puntos ni comes                 |
| formulario, podrá enviarlo para la pre-<br>evaluación.<br>Enviar formulario | Relaciones Institucionales<br>Nota: Todos los campos con º son obligatorios.                   |                                                    |                                                     |
|                                                                             | *Cémaras a las que pertenece                                                                   | *¿Articula co                                      | n otros organismos o instituciones?                 |
| Imprimir formulario                                                         | [Afladir hasta 3 por orden de importancia]                                                     | 🗸 🔘 si 🔿                                           | No                                                  |
|                                                                             | Otra cámara                                                                                    | ¿Cuáles?                                           |                                                     |
| Administrar cuenta >                                                        | Se habilita al elegir la opción Otro                                                           | Separe con o                                       | (,) emo:                                            |
|                                                                             | Cémara Argantina de Fabricantes de Ascens:<br>(OARAC) Quitar<br>enica Quitar<br>daniela Quitar | ores y Componentes                                 |                                                     |

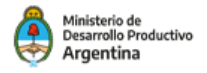

# Normas de gestión y calidad

La tabla de **Normas de Gestión y calidad** viene con algunas normas predeterminadas. Si se desea agregar una norma deberá hacer click en **Añadir** y se incorporará una nueva fila a la tabla para que complete los datos de la misma. También podrá eliminar normas haciendo click en **Quitar**.

| Datos de la empresa                                                                                |                                      |                                                      |                     | 🕒 Cerrar Sesió |
|----------------------------------------------------------------------------------------------------|--------------------------------------|------------------------------------------------------|---------------------|----------------|
| Perfil de la empresa                                                                               | Normas de Gestión y                  | Calidad                                              |                     |                |
| Recursos Humanos<br>Relaciones Institucionales                                                     | Nota: Todos los campos con<br>*Norma | n*son obligatorios.<br>*Procentaie de implementación | */Esté certificada? |                |
| Normas de gestión y calidad /<br>Innovación y Desarrollo                                           |                                      | 8                                                    | ● Sí O No           | Quitar         |
| Principales bienes fabricados<br>localmente                                                        |                                      | %<br>*                                               |                     | Quitar         |
| Necesidades y proyectos / Sectores<br>estratégicos del prog.                                       | + Añadir<br>* Completar en caso de   | e no tener normas de gestión de calidad              | 01010               |                |
| Total completado 0%                                                                                | O Regularo cartilitado               |                                                      |                     |                |
| Una vez completados todos los campos del<br>formulario, podrá enviarlo para la pre-<br>evaluación. | ¿Cuéles?<br>Separe con coma (;)      |                                                      |                     |                |
| Enviar formulario                                                                                  |                                      |                                                      |                     | Guardar        |

# Innovación y Desarrollo

Marque con una tilde las actividades realizadas y complete el campo detallándolas.

|  | Actividad                                                                                                    | Marque el / los que<br>correspona / n |
|--|----------------------------------------------------------------------------------------------------|---------------------------------------|
|  | Investigación y desarrollo (I+D) realizado por personal contratado en forma externa <u>(1)</u>                                                                                                    |                                       |
|  | Investigación y desarrollo (I+D) realizado en forma interna por personal de planta de la empresa (2)                                                                                               |                                       |
|  | Ingeniería y Diseño industrial (elaboración de proyecto industrial; diseño y desarrollo de productos;<br>ensayos, pruebas y testeos; preparaciones técnicas para la manufactura)                   |                                       |
|  | Innovaciones tecnológicas en el mercado (introducción exitosa de un nuevo producto o proceso o de<br>una característica particular en un producto con el que el mercado no está familiarizado aún) |                                       |
|  | Transferencia de tecnología (adquisición de patentes y/o licencias para la producción y comercialización<br>de bienes y/o servicios)                                                               |                                       |
|  | Registros de propiedad industrial (patentes, modelos de utilidad, modelos y diseños industriales)                                                                                                  |                                       |
|  | Adquisición de maquinaria, equipos y tecnologías incorporadas de carácter estratégico (bienes de<br>capital)                                                                                       |                                       |
|  | Publicaciones especializadas (artículos publicados en revistas y/o presentados en congresos)                                                                                                    |                                       |
|  | Asistencia a ferías especializadas nacionales e internacionales en calidad de expositora                                                                                                    |                                       |
|  | Detalle información referida a las actividades mencionadas (incluir resultados alcanzados, área<br>puestos del personal que realizó las actividades, y otra información relevante si hubiera).     | a interviniente, detalle de           |

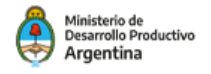

# Principales bienes fabricados localmente

En esta sección del formulario deberá completar cinco productos en orden según participación en la facturación. Para hacerlo debe hacer click en cada una de las pestañas, desde el **Producto 1** al **Producto 3.** 

| Principales bienes fabricados localmen                                                                     | te                                                   |                              |
|----------------------------------------------------------------------------------------------------|------------------------------------------------------|------------------------------|
| Nota: La información debe ser consignada en idioma<br>Para poder avanzar es necesario que las tres solapas | Español y en SAR.<br>de productos estén completadas. |                              |
| En caso que usted posea un solo producto, las solapa                                                       | as 2 y 3 deberán completarse con N/A.                |                              |
| Todos los campos con * son obligatorios.                                                                   |                                                      |                              |
| Complete los datos de los siguientes produc                                                                | tos                                                  |                              |
| *Principal producto                                                                                        | *Producto 2                                          | *Producto 3                  |
| *Nombre del producto                                                                                       |                                                      | Insertar link a catálogo     |
| ingrese el nombre                                                                                          |                                                      | http://                      |
| *Descripción técnica del producto                                                                          | Adjuntar archive                                     | o (tamaño máximo: 5Mb)       |
|                                                                                                    | Examinar                                             | No se seleccionó un archivo. |
|                                                                                                    | Subir archivo                                        |                              |
|                                                                                                    |                                                      |                              |
| Caracteres disponibles: 200                                                                                | 19                                                   |                              |

Por ejemplo, si hace click en **Producto 1**, se carga allí toda la información referente al mismo. Luego se guarda la información cargada haciendo click en el botón **Guardar** y se pasa al **Producto 2**.

|            | Datos de la empresa                                                                                                    | 🗗 Cerrar Sesiór                                                                                                    |
|------------|----------------------------------------------------------------------------------------------------|----------------------------------------------------------------------------------------------------|
|            | Perfil de la empresa                                                                                                    | Principales bienes fabricados localmente                                                                                                    |
|            | Recursos Humanos<br>Relaciones Institucionales                                                                            | Nota: La información debe ser consignada en idioma Español y en SAR.<br>Para poder avantar es necesario que las tres solapas de productos estén completadas.                                                                                                    |
|            | Normas de gestión y calidad /<br>Innovación y Desarrollo                                                                  | En caso que usted posea un solo producto, las solapas 2 y 3 deberán completarse con IVA.<br>Todos los campos con <sup>a</sup> son obligatorios.                                                                                                    |
| Ficha de   | Principales bienes fabricados<br>localmente                                                                               | Complete los datos de los siguientes productos                                                                                                    |
| Producto 1 | Necesidades y proyectos / Sectores<br>estratégicos del prog.                                                              | *Principal producto *Producto 2 *Producto 3                                                                                                    |
|            |                                                                                                    | "Nombre del producto Insertar línk a catálogo Introducto Interna línk a catálogo Introducto Introducto Introducto Introducto Introducto Introducto Introducto Introducto Introducto Interna Interna In |
|            | Total completado 0%<br>Una vez completados todos los campos del<br>formulario, podrá enviarlo para la pre-<br>evaluación. | Poscripción tácnica del producto     Adjuntar archivo (tamaño máximo: 5Mb)     Selectionar archivo (tamaño máximo: 5Mb)     Selectionar archivo seleccionado     Subtractivo                                                                                                    |
|            | Enviar formulario                                                                                                    | Caracteres disponibles: 200                                                                                                    |
|            | Imprimir formulario >                                                                                                    | Producción                                                                                                    |
|            |                                                                                                    | Capacidad instalada anual "Grado de utilización de la capacidad instalada                                                                                                    |
|            |                                                                                                    | *Producción ditimo año     *Preducción estimada para el año actual     En la unidad especificada     En la unidad especificada                                                                                                    |
|            |                                                                                                    | Origen Nacional O Origen Importado     Origen Nacional O Origen Importado     Origen Nacional O Origen Importado     Origen Nacional O Origen Importado                                                                                                    |
|            |                                                                                                    | *Insumos de origen importado     *Incidencia de costo de mano de obra       [% sobre costo tota]     V                                                                                                    |
|            |                                                                                                    | Principales proveedores nacionales     Principales proveedores nacionales     Indicar razón social     Indicar razón social     Indicar razón social     Indicar social     Indicar razón social                                                                                                    |
|            |                                                                                                    | Ingrese nassa o<br>Comercialización                                                                                                    |
|            |                                                                                                    | "Exportaciones     "Principales empresas clientas       [N sobre facturación]     Indicar racón social       #Atad:<br>Ingrese hasta 5                                                                                                    |
|            |                                                                                                    | "Principales empresas competidoras<br>Indicar razón social Indicar CUIT + AñaSir<br>Ingrese hasta S                                                                                                    |

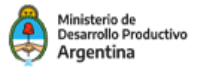

Necesidades y proyectos a futuro / Sectores estratégicos del programa

## **Campos a completar:**

| Datos de la empresa                                                                                                    |                                                                                                    | D Cerrar Sesión |
|----------------------------------------------------------------------------------------------------|----------------------------------------------------------------------------------------------------|-----------------|
| Perfil de la empresa                                                                                                    | Necesidades y proyectos a futuro                                                                                                    |                 |
| Recursos Humanos<br>Relaciones Institucionales                                                                            | Para ampliar las capacidades productivas, la empresa necesita:                                                                                                    |                 |
| Normas de gestión y calidad /<br>Innovación y Desarrollo                                                                  | *Vinculaciones         *Financiamiento         *Asistencia Técnica           [Añadrilos deseados]          [Añadrilos deseados]                                                                                                    | ~               |
| Principales bienes fabricados<br>localmente                                                                               | Afadir     Orro     Orro | 0               |
| Necesidades y proyectos / Sectores<br>estratégicos del prog.                                                              | Se nabilita al elegri la opción Utro Se nabilita al elegri la opción Utro Se nabilita al elegri la opción                                                                                                    | Guardar         |
|                                                                                                    |                                                                                                    |                 |
| Total completado 0%<br>Una vez completados todos los campos del<br>formulario, podrá enviario para la pre-<br>eraluación. | Sectores estratégicos del programa                                                                                                    |                 |
| Enviar formulario                                                                                                    | *Seleccione (según el orden de interés) los sectores en los que están interesados en participar:                                                                                                    |                 |
|                                                                                                    | [Añadir los deseados]                                                                                                    |                 |
| Emprimir formulario                                                                                                    | Aladi  Crosscor  Crosscor                                                                                                    |                 |
| & Administrar cuenta                                                                                                    | isa hanita ai segri a opon Uro<br>Tacnologias da Información y la<br>comunicación (TICa) Quitar<br>Energiãas renovables y no renovables<br>Quitar                                                                                                    |                 |

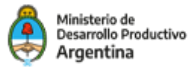

# Consideraciones importantes para todo el formulario

# Codificación de los campos

Para que visualmente sea sencillo de identificar los campos completos y los vacíos, se ha diseñado el sitio con la siguiente codificación:

• Campos en blanco: Son los campos a completar.

• **Campos celestes**: Una vez que se completa un campo, cambia de color blanco a celeste.

|                      | Datos de la Empresa                         |                                     |                                       |
|----------------------|---------------------------------------------|-------------------------------------|---------------------------------------|
|                      | Nota: Todos los campos con * son obligato   | rios.                               |                                       |
|                      | *Cuit                                       | *Razón Social                       | *Forma Jurídica                       |
|                      | 27242709182                                 | Petromef                            | SA                                    |
|                      | *Nombre Comercial                           | *Marcas                             |                                       |
| Campo Completo —     | PETROMEF PETROPARTES, MINERALS, FERROPARTES |                                     |                                       |
|                      | *Domicilio legal calle                      | *Domicilio legal número             | Domicilio legal otros datos           |
| ampo a Completar 🛛 🗕 | Calle/Ruta                                  | Número/Km.                          | Ingrese otros datos para el domicilio |
|                      | *Provincia                                  | *Localidad                          | *Código postal <u>(Ayuda)</u>         |
|                      | Ciudad Autónoma de Buenos Aires             | Ingrese la localidad                | Ingrese el código postal              |
|                      | *Dirección de e-mail                        | *Teléfono                           | Sitio web                             |
|                      | prodepro@prodepro.com                       | 01143493583                         | Sitio web de la empresa               |
|                      | *Otras sedes administrativas                | Domicilio de otras sedes administra | ativas                                |

# Ayudas

Antes de completar cada campo en blanco, a modo de ayuda, encontrará el formato a ingresar, por ej. sólo números, separe con comas, etc.

| Domicilio legal número                                 |  |  |
|--------------------------------------------------------|--|--|
| Número/Km.                                             |  |  |
| Domicilio de otras sedes administrativas               |  |  |
| Separe con comas. Ej.: Ezeiza 2598, Av. Rivadavia 5487 |  |  |

En algunos campos encontrará el "botón" **Ayuda**. Haciendo click allí, encontrará explicaciones sobre el contenido a completar.

| *Código posta    | (Ayuda)  |
|------------------|----------|
| ingrese el códig | o postal |

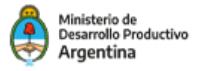

# Botones Añadir y Quitar

En algunas pantallas del formulario, el sistema permite agregar información a través del botón **Añadir**. Para hacerlo deberá seleccionar del desplegable la opción deseada y posteriormente la misma aparecerá debajo del campo correspondiente.

Si desea borrar esta información añadida, el sistema permite hacerlo, haciendo click en el botón **Quitar**.

Seleccione los sectores en los que están interesados en participar.

| [Añadir los deseados]                                          | - |
|----------------------------------------------------------------|---|
| + Añadir<br>Otro sector                                        |   |
| Se habilita al elegir la opción Otro                           |   |
| Energías renovables <b>Quitar</b><br>Ferroviario <b>Quitar</b> |   |

# **Desplegables**

En algunos desplegables existe la posibilidad de elegir la opción "**Otros**", lo cual habilita un campo en blanco para completar con la información que se desee, según corresponda.

|      | *Forma Jurídica           | 30 - M                  |
|------|---------------------------|-------------------------|
| -    | Otro                      | •                       |
| 1    | and the to have been      |                         |
|      | Completar la forma jurior | C8-                     |
| 0.00 |                           |                         |
|      |                           |                         |
| 1    |                           |                         |
|      |                           |                         |
|      |                           |                         |
|      | •                         | *Forma Jurídica<br>Otro |

# Formulario completo

Una vez que cada sección esté completa, aparecerá una tilde en el botón de cada una de ellas.

Además, a medida que vaya completando los datos obligatorios, se verá en la misma pantalla, debajo del menú del formulario, una barra de progreso que indicará el porcentaje completado.

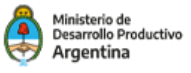

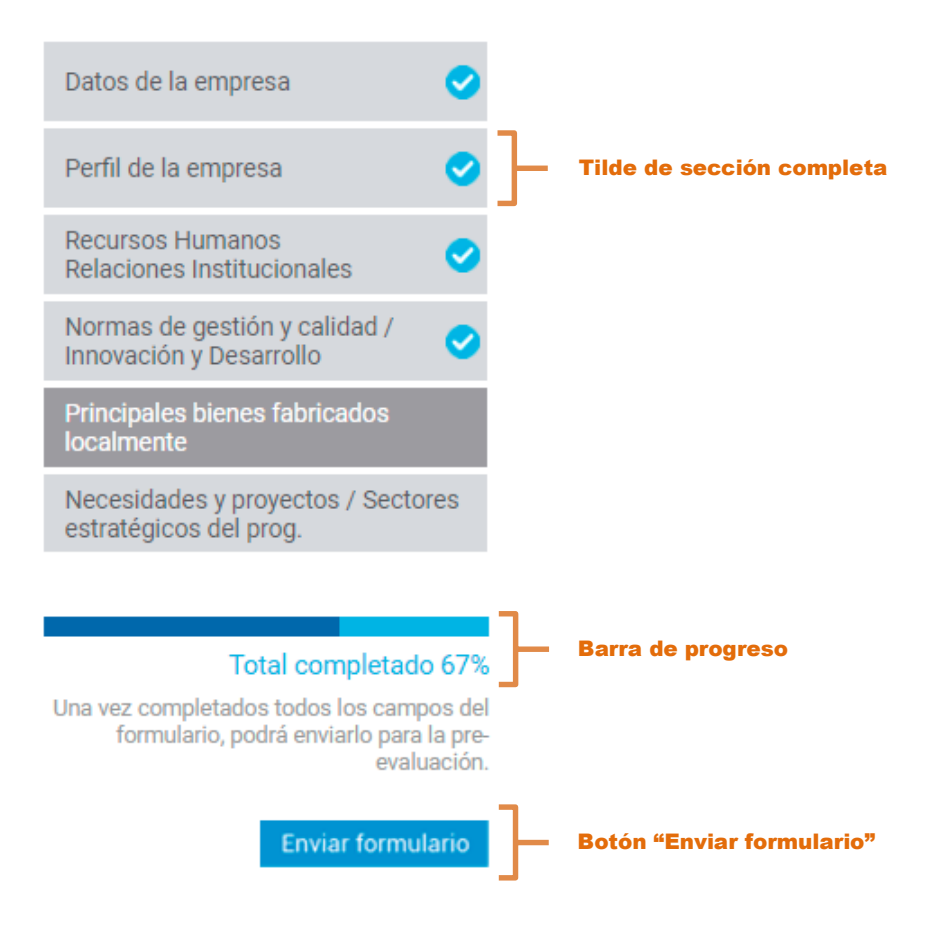

# Guardar información

Tener en cuenta que si no completa todos los datos obligatorios de cada sección, podrá **Guardar** y continuar con otra sección del menú del formulario. Así mismo, si no dispone de toda la información solicitada, podrá ingresar en otro momento a completarla.

| Nota: Todos los campos con * son obligatorios. |                                               |                                               |
|------------------------------------------------|-----------------------------------------------|-----------------------------------------------|
| *Cantidad de personas empleadas en total<br>8  | Cant. personas realizan I+D e ingenieros<br>2 | Cantidad de otras personas profesionales<br>1 |
|                                                | Cantidad de personas que realizan otras       | *Cantidad de trabajadores del sexo            |
| actividades técnicas                           | actividades                                   | femenino                                      |

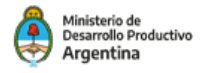

# Imprimir formulario

El formulario estará disponible en formato PDF para ser impreso en cualquier momento del proceso de carga.

| Datos de la empresa 📀                                                                              |                                                                 |
|----------------------------------------------------------------------------------------------------|-----------------------------------------------------------------|
| Perfil de la empresa 📀                                                                             |                                                                 |
| Recursos Humanos<br>Relaciones Institucionales                                                     |                                                                 |
| Normas de gestión y calidad / 🛛 🕑                                                                  |                                                                 |
| Principales bienes fabricados 🗸 🗸                                                                  |                                                                 |
| Necesidades y proyectos / Sectores<br>estratégicos del prog.                                       |                                                                 |
|                                                                                                    |                                                                 |
| Total completado 100%                                                                              |                                                                 |
| Una vez completados todos los campos del<br>formulario, podrá enviarlo para la pre-<br>evaluación. |                                                                 |
| Enviar formulario                                                                                  |                                                                 |
| Imprimir formulario                                                                                | Al hacer click aquí, se podrá<br>imprimir un PDF del formulario |
| Administrar cuenta                                                                                 |                                                                 |

# Paso 4

# **Enviar Formulario**

Cuando se llegue al 100% de la carga completa de los datos de registración, se habilitará el botón **Enviar Formulario**, paraque pueda enviarlo, para su posterior evaluación.

Al hacer clic eneste botón, el sistema le mostrará el siguiente mensa

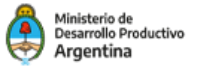

|                             | Datos de la empresa                                                                | •                          |                                                         |
|-----------------------------|------------------------------------------------------------------------------------|----------------------------|---------------------------------------------------------|
|                             | Perfil de la empresa                                                               | <ul> <li>Petro</li> </ul>  | mef                                                     |
|                             | Recursos Humanos<br>Relaciones Institucionales                                     | •                          |                                                         |
|                             | Normas de gestión y calidad /<br>Innovación y Desarrollo                           | •                          | Hemos recibido correctamente su formulario.             |
|                             | Principales bienes fabricados<br>localmente                                        | •                          | El equipo del PRODEPRO se pondrà en contacto con usted. |
|                             | Necesidades y proyectos / Sector<br>estratégicos del prog.                         | es                         | muunus gradus.                                          |
|                             |                                                                                    |                            |                                                         |
|                             | Total completado 1                                                                 | 100%                       |                                                         |
|                             | Una vez completados todos los campo<br>formulario, podrá enviarlo para l<br>evalua | os del<br>a pre-<br>ación. |                                                         |
| Botón Enviar formulario hab | Enviar formula                                                                     | ario                       |                                                         |
|                             | B Imprimir formulario                                                              | >                          |                                                         |
|                             | 🔅 Administrar cuenta                                                               | >                          |                                                         |

# Menú de navegación

La página siempre mostrará arriba a la derecha de la pantalla los botones:

Inicio, Contacto y Cerrar Sesión.

| Red de                                                    |                                                |                               | Ministerio de<br>Desarrollo Productivo<br>Argentina |
|-----------------------------------------------------------|------------------------------------------------|-------------------------------|-----------------------------------------------------|
| Proveedores                                               |                                                |                               | 🖀 INICIO 👩 INSTRUCTIVO 🖾 CONTACTO                   |
| Datos de la empresa                                       |                                                |                               | Cerrar Sesión                                       |
| Perfil de la empresa                                      | Perfil de la Empresa                           |                               |                                                     |
| Recursos Humanos<br>Relaciones Institucionales            | Nota: Todos los campos con * son obligatorios. |                               |                                                     |
| Normas de gestión y calidad /<br>Innovación y Desarrollo  | *Principales accionista/s<br>erica             | *Fecha de Creación (mm/aaaa)  | *Rama de actividad principal                        |
| Principales bienes fabricados<br>localmente               | *Antiquedad en la actividad principal          | *Clasificación CLANAE (Avuda) | Pamas de actividad secundaria                       |
| Necesidades y proyectos / Sectores estratégicos del prog. | Indicar cantidad de años                       | Indicar 5 dígitos             | [Añadir hasta 3]                                    |
|                                                           |                                                |                               | + Añadir                                            |

# **Botón Inicio**

Si se hace click en este botón **Inicio**, una vez logueado, el sistema se dirige directamente a la primera sección del **Formulario de Registro** de empresa.

Si se accede al botón Inicio sin estar logueado (desde la página de **Contacto**), se va a la página principal.

# Botón Cerrar sesión

Es importante que cada vez que deba salir de la página, haga clic en **Cerrar sesión**, para resguardar los datos ingresados hasta el momento de la vista de terceros.

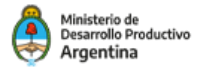

## **Botón Contacto**

A través de esta pantalla se podrá enviar un mensaje al **"Programa de Desarrollo de Proveedores (PRODEPRO)"**, haciendo la consulta necesaria.

Tener en cuenta que hay un máximo de 500 caracteres, se deberá ser claro y preciso en la consulta. Una vez completado los campos obligatorios, hacer clic en **Enviar**.

| *Razón Social                  | *Cuit                              |
|--------------------------------|------------------------------------|
| Ingrese la razón social        | Once digitos sin guiones ni puntos |
| *Localidad                     | *Provincia                         |
| Ingrese la localidad           | [Seleccionar]                      |
| *Teléfono                      | *E-mail                            |
| Anteponiendo el código de área | Ingrese un e-mail válido           |
| Escriba su consulta            |                                    |
|                                |                                    |
| Caracteres disponibles: 500    |                                    |

# **Administrar Cuenta**

Este botón permite a la empresa editar los datos ingresados en el alta como nuevo usuario. Por ejemplo, si se desea cambiar el e-mail de contacto o la contraseña.

# Administrar cuenta

| Enviar formulario    | Para poder registrarse deberá aceptar los Términos y condiciones |                       |  |
|----------------------|------------------------------------------------------------------|-----------------------|--|
|                      | *Razón Social<br>Petromef                                        | *Forma Jurídica       |  |
| Imprimir formulario  | *Cuit                                                            |                       |  |
| * Administrar cuenta | 27242709182                                                      |                       |  |
| <b>*</b>             | *E-mail                                                          | *Confirmar E-mail     |  |
|                      | prodepro@prodepro.com                                            | prodepro@prodepro.com |  |
|                      | *Contraseña                                                      | *Confirmar Contraseña |  |
|                      |                                                                  |                       |  |
|                      |                                                                  | Continuar             |  |
|                      |                                                                  | oontinuu              |  |

## Total completado 83%

Una vez completados todos los campos del formulario, podrá enviarlo para la pre-evaluación.

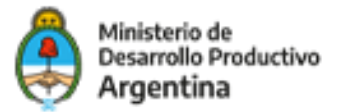

Programa de Desarrollo de Proveedores (PRODEPRO) Secretaría de Industria, Economía del Conocimiento y Gestión Comercial Externa

Ministerio de Desarrollo Productivo Av. Julio A. Roca 651 | (C1067ABB) CABA